## ISTRUZIONI PER IL CARICAMENTO SU ARGO FAMIGLIA DEL MODULO DI RICHIESTA ED AUTORIZZAZIONE USCITA ANTICIPATA

A) Uno dei due genitori esegue l'accesso ad <u>https://accessofamiglia.it/scuolanext-famiglia/</u> cliccando sul pulsante "ACCEDI"

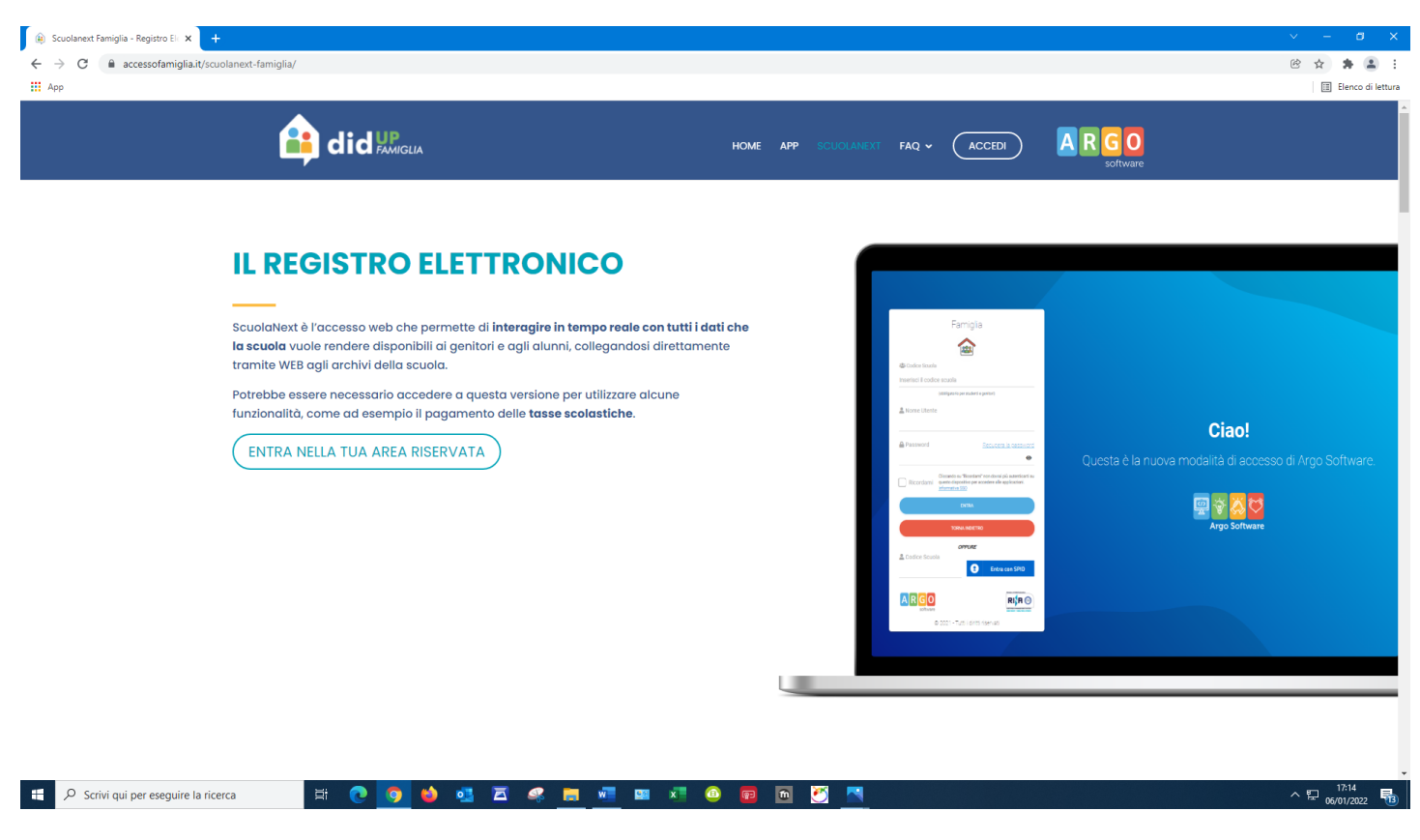

B) Quindi compila i campi con le proprie credenziali

| 🚻 Арр |                                                                                  |                                                            | Elenco di lettura |
|-------|----------------------------------------------------------------------------------|------------------------------------------------------------|-------------------|
|       |                                                                                  |                                                            |                   |
|       | Famiolia                                                                         |                                                            |                   |
|       |                                                                                  |                                                            |                   |
|       | *** Codice Scuola                                                                |                                                            |                   |
|       | sg16044                                                                          |                                                            |                   |
|       | (obbligatorio per studenti e genitori)                                           |                                                            |                   |
|       | Nome Utente                                                                      |                                                            |                   |
|       | Prova                                                                            | Ciao!                                                      |                   |
|       | Password Recupera la password                                                    | Questa è la nuova modalità di accesso di Argo Software     |                   |
|       | Cliccando su "Ricordami" non dovral più autenticarti su                          | Questa e la fiutva filodalita di accesso di Argo Software. |                   |
|       | RICOTOIITTI questo dispositivo per accedere alle appicazioni.<br>Informativa SSO |                                                            |                   |
|       | ENTRA                                                                            |                                                            |                   |
|       | TORNA INDIETRO                                                                   | Argo Software                                              |                   |
|       | OPPURE                                                                           |                                                            |                   |
|       | Entra con SPID                                                                   |                                                            |                   |
|       |                                                                                  |                                                            |                   |
|       | A R G O<br>software                                                              |                                                            |                   |
|       | © 2021 - Tutti i diritti riservati                                               |                                                            |                   |
|       |                                                                                  |                                                            |                   |
|       |                                                                                  |                                                            |                   |

## C) Dalla pagina principale

| 🚥 Argo - Fa    | miglia  | x +                                                                                                    | × - ø ×           |
|----------------|---------|----------------------------------------------------------------------------------------------------|-------------------|
| ← → C          | 🗎 porta | aleargoit/argoweb/tamigla/indexjst#                                                                                                    | 8 A 🛊 😩 :         |
| н Арр          |         |                                                                                                    | Elenco di lettura |
| ARGO           |         | SCUOLANEXT ISTRUZIONE SUPERIOR-SEZ. ART-<br>CLASS-SCIENT. 50. CELERF<br>VAR. SAMOZ - LOKRE                                                                                                    |                   |
| Servizi Alunno |         | Aumor Alamor A                                                                                                    |                   |
| <u>x=</u>      | -       | Classe: Carlos Carlos C |                   |
|                |         |                                                                                                    |                   |
| 6/             | 47      |                                                                                                    |                   |
| *8             | Å       |                                                                                                    |                   |
| <b>1</b>       |         |                                                                                                    |                   |
| Servizi Classe |         |                                                                                                    |                   |
| Documenti      |         |                                                                                                    |                   |
| USRA           |         |                                                                                                    |                   |
|                |         |                                                                                                    |                   |
|                |         |                                                                                                    |                   |
|                |         |                                                                                                    |                   |
|                |         |                                                                                                    |                   |
|                |         |                                                                                                    |                   |
|                |         |                                                                                                    |                   |
|                |         |                                                                                                    |                   |
|                |         |                                                                                                    |                   |
|                |         |                                                                                                    |                   |

D) Cliccare su "Documenti" e selezionare la cartelletta gialla "Condivisione con i docenti"

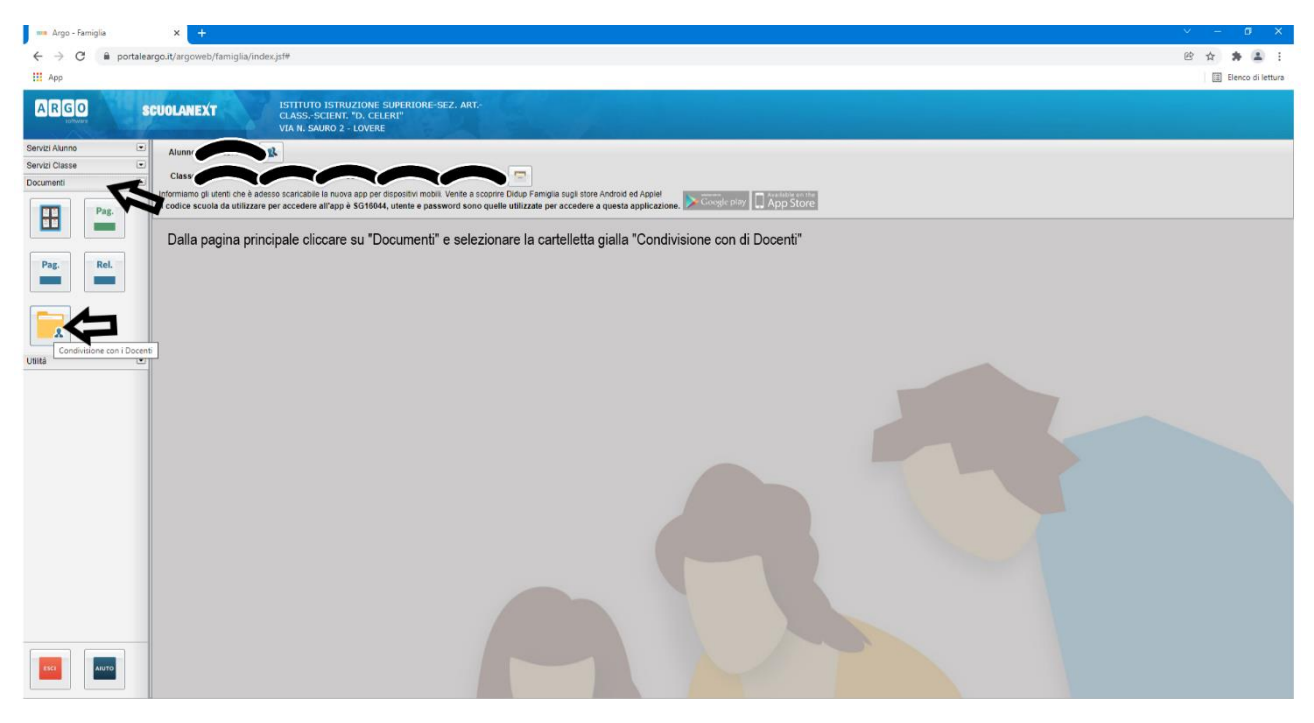

E) Cliccare sul nome del coordinatore (1) e successivamente sul pulsante in basso a destra "Upload" (2)

| 🚥 Argo - Famiglia 🛛 🗙 🕇                                                                                                    |                                        |           |                     |                   | × -       | o x               |
|----------------------------------------------------------------------------------------------------|----------------------------------------|-----------|---------------------|-------------------|-----------|-------------------|
| $\leftrightarrow$ $\Rightarrow$ C $(a$ portaleargo.it/argoweb/famiglia                                                                                             | a∕index,jsf#                           |           |                     |                   |           | * 🛎 🗉             |
| Арр                                                                                                    |                                        |           |                     |                   |           | Elenco di lettura |
| BBBB SHELL                                                                                                    | ISTITUTO ISTRUZIONE SUBERIORE-SEZ ART. |           |                     |                   |           |                   |
| Condivisione Documenti con i Docenti                                                                                                    |                                        |           |                     | -                 | Less less | ×                 |
| Locali<br>Locali<br>Lanchi Clara<br>Galli Fiorella<br>Verdi Lorenzo<br>Localesti Giuseppe<br>Arancione Claudio<br>Marrone Rita<br>Blu Ada<br>Blu Ada<br>Bronzo Ugo | 1                                      | Descapore | Commento Docente    | pin controle<br>2 |           |                   |
|                                                                                                    |                                        |           | Download Correzione | Cancella Modifica | O Upload  | On O              |
| https://www.portaleargo.it/argoweb/famiglia/index.jsf#                                                                                                    |                                        |           |                     |                   |           | Versione 3.7.0    |

F) Dopo averlo compilato in ogni sua parte e salvato sul proprio PC, scegliere il file da allegare cliccando nell'area "scegli file" e seguendo il percorso in cui si è salvato. (1)

Inserire un breve testo nel campo "Descrizione" (esempio: richiesta uscita anticipata). (2) Inserire la spunta nel quadratino "carica come allegato al documento selezionato" cliccandovi sopra. (3) Come ultima operazione cliccare su conferma. (4)

N.B. È necessario ripetere questa operazione sia con il coordinatore (che terrà così monitorato il numero delle uscite anticipate) che con il docente dell'ora precedente a quella di uscita (es. richiesta di uscita alle ore 11:00 allegare il documento anche al docente della terza ora che segnerà sul registro l'uscita).

| 🚇 Scuolanext Famiglia - Registro El 🗙 🚥 Argo - Fan                                                                                                    | niglia × + .             |                                                                                                    |                                |                       |                 | × –      | o x              |
|----------------------------------------------------------------------------------------------------|--------------------------|----------------------------------------------------------------------------------------------------|--------------------------------|-----------------------|-----------------|----------|------------------|
| $\leftrightarrow$ $\rightarrow$ $\mathbf{C}$ $\$ $\mathbf{\hat{e}}$ portaleargo.it/argoweb/famiglia                                                                                                    | a/index.jsf#             |                                                                                                    |                                |                       |                 | ₿ ✿      | # 🗷 E            |
| Арр                                                                                                    |                          |                                                                                                    |                                |                       |                 | III EI   | lenco di lettura |
| Condivisione Documenti con i Docenti                                                                                                    | ISTITUTO ISTRUZIONE SUDE | PTORE-SE7 ADT-                                                                                                    |                                |                       |                 |          | ×                |
|                                                                                                    | Nome File                | Descrizione                                                                                                    | Commento Docente               | File Corre            | zione Vis       | to Data  |                  |
| Image: Arrow of the second second | 3                        | File File: Scapitile Nesun file selezionato Deta: 0601/022  Descrizione: Commento del Doccrite: Commento del Doccrite: Contra come allegato al documento selezionato | Caratteri insenti (max 100). 0 | 2                     |                 |          |                  |
|                                                                                                    |                          |                                                                                                    | O Download                     | O Download correzione | ella 🧳 Modifica | O Upload | BUI 😌            |
|                                                                                                    |                          |                                                                                                    |                                |                       |                 |          |                  |

G) Se si è proceduto correttamente, cliccando sul nome del docente a cui si è inviato il file deve comparire questa schermata.

| 🗿 Scuolanext Famiglia - Registro El: 🗙 🚥 Argo - Far                                                                                                    | miglia × +                        |                                  |                  |               |              |                  |          | × -    | a x               |
|----------------------------------------------------------------------------------------------------|-----------------------------------|----------------------------------|------------------|---------------|--------------|------------------|----------|--------|-------------------|
| $\leftrightarrow$ $\rightarrow$ C $($ portaleargo.it/argoweb/famiglia                                                                                                    | a/index.jsf#                      |                                  |                  |               |              |                  |          | © ☆    | # 🛎 E             |
| App App                                                                                                    |                                   |                                  |                  |               |              |                  |          |        | Elenco di lettura |
| PARA MILLIANS                                                                                                    | ISTITUTO ISTRUZIONE SUDERIORE-S   | SEZ ART-                         |                  |               |              |                  |          |        |                   |
| Condivisione Documenti con i Docenti                                                                                                    |                                   |                                  |                  |               |              |                  |          |        | ×                 |
| Se x                                                                                                    | Nome File                         | Descrizione                      | Commento Docente | File Correzie | one Visto    | Data             |          |        |                   |
| <ul> <li>E Bianchi Clara</li> <li>Galli Forela</li> <li>Verdi Lorenzo</li> <li>Rossi Mano</li> <li>Celesti Giuseppe</li> <li>Arancine Claudio</li> <li>Marone Rita</li> <li>Blu Ada</li> <li>Oro Cinzia</li> <li>Bronzo Ugo</li> </ul> | AUTORIZZAZIONE_USCITA_ anticipata | Prova Richiesta usota anticipata |                  |               |              | 03/01/2022       |          |        |                   |
|                                                                                                    |                                   |                                  |                  | Download      | Download con | rezione Cancella | Modifica | Upload | nu 😁              |
|                                                                                                    |                                   |                                  |                  |               |              |                  |          | 0      | -                 |

- H) Se ci si accorge di aver caricato un file sbagliato è possibile procedere alla modifica:
  - 1) Cliccare sul nome del docente;
  - 2) Selezionare il documento da modificare (se non lo si fa esce il messaggio di promemoria);
  - 3) Cliccare sul pulsante "modifica".

| 👔 Scuolanext Famiglia - Registro El 🗙 🚥 Argo - Fam                                                                                                    | niglia × +                     |                                  |                  |              |             |            |                   |          |                   |
|----------------------------------------------------------------------------------------------------|--------------------------------|----------------------------------|------------------|--------------|-------------|------------|-------------------|----------|-------------------|
| ← → C                                                                                                    | /index.jsf#                    |                                  |                  |              |             |            |                   | e ☆      | * * :             |
| # App                                                                                                    |                                |                                  |                  |              |             |            |                   |          | Elenco di lettura |
| 0000                                                                                                    | ISTITUTO ISTRUZIONE SUDERIORE- | SEZ ART-                         |                  |              |             |            |                   |          |                   |
| Condivisione Documenti con i Docenti                                                                                                    |                                |                                  |                  |              |             |            |                   |          | ×                 |
| Docenti                                                                                                    | Nome File                      | Descrizione                      | Commento Docente | File Correzi | one Visto   | Data       |                   |          |                   |
| Bit     L     Bitanch Clara       Gall Fiorella     Gall Fiorella       L     Rossi Mario       L     Rossi Mario       L     Arancione Claudio       L     Marrone Rita       L     Bronzo Ugo | ALUNN docc<br>2                | Prova: Righesta usota anticipata |                  |              |             | 03/01/2022 | 3                 |          |                   |
|                                                                                                    |                                |                                  |                  | O Download   | Download co | rrezione   | Cancella Modifica | O Upload | IN 😌              |

 È possibile a questo punto caricare il nuovo file, che sostituirà quello precedente, modificare e/o aggiungere altre comunicazioni nell'area "Descrizione".
 Infine cliccare sul tasto "Conferma" per concludere l'operazione.

| 🙀 Scuolanext Famiglia - Registro Eli 🗙 🚥 Argo - Fan                    | miglia × +                                              |                                                                                                    |                                                                |                                          |                        | <u> </u>                  |
|------------------------------------------------------------------------|---------------------------------------------------------|----------------------------------------------------------------------------------------------------|----------------------------------------------------------------|------------------------------------------|------------------------|---------------------------|
| $\leftarrow$ $\rightarrow$ $C$ $\cong$ portaleargo.it/argoweb/famiglia | a/index.jsf#                                            |                                                                                                    |                                                                |                                          |                        | @ 🖈 🜲 😫 :                 |
| н Арр                                                                  |                                                         |                                                                                                    |                                                                |                                          |                        | 🗉 Elenco di letturi       |
| RRRR                                                                   | ISTITUTO ISTRUZIONE SUDERIORE I                         | SEZ ART-                                                                                                   |                                                                |                                          |                        |                           |
| Condivisione Documenti con i Docenti                                   |                                                         |                                                                                                    |                                                                |                                          |                        | ×                         |
| Se A Bianchi Clara<br>Se Gialli Fiorella<br>De Verdi Lorenzo           | Nome File AUTORIZZAZIONE_USCITA_ anticipata ALUNNI.docx | Descrizione<br>Prova: Richiesta uscita anticipat                                                           | Commento Docente<br>ta                                         | File Correzione Vi                       | sto Data<br>03/01/2022 | l_                        |
| Image: Solar Free Free Free Free Free Free Free Fr                     | File<br>Fil<br>D                                        | le caricato: AUTORIZZAZIONE_U<br>Data: 0301/2022<br>escrizione: Prove: Richlesta<br>mmento del<br>Docente: | SCITA_ enticipata ALUNNI docx<br>uscita enticipata<br>Caratter | inserii (max 100): 34           Conferma | nd correzione          | a Modifica O Upiced 😂 Uri |
|                                                                        |                                                         |                                                                                                    |                                                                |                                          |                        |                           |